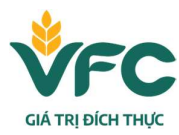

# HƯỚNG DẪN CÀI ĐẶT FONT THƯƠNG HIỆU VFC

### 1. Giới thiệu

Theo quy định của Ban Quản trị Thương hiệu, tất cả các văn bản chính thức của VFC cần sử dụng Font **Encode Sans** để đảm bảo tính thống nhất và nhận diện thương hiệu. Font này không có sẵn trong hệ điều hành Windows, vì vậy cần thực hiện cài đặt thủ công trước khi sử dụng.

# 2. Chuẩn bị Font thương hiệu

Có 2 cách để lấy bộ font "Encode Sans":

- Tải về từ file đính kèm: Font.7z (do phòng Ban Quản trị Thương hiệu cung cấp).
- Hoặc tải trực tiếp từ Google Fonts: https://fonts.google.com/specimen/Encode+Sans

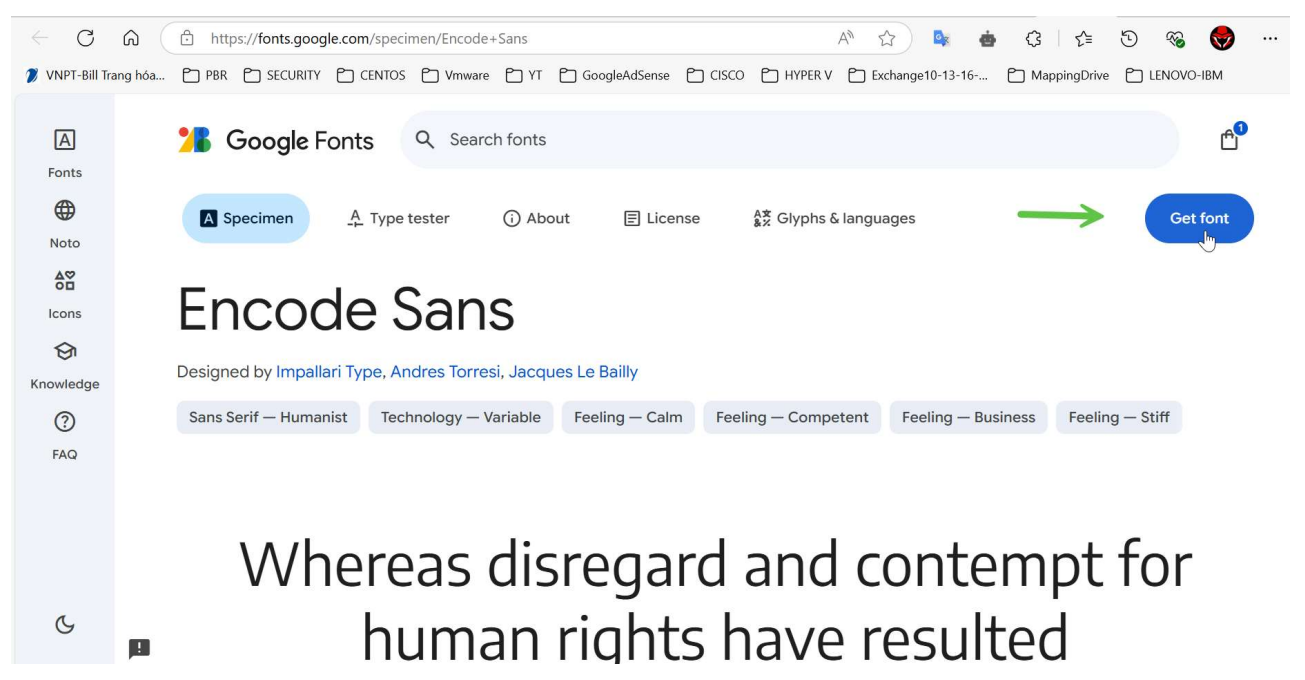

# 3. Hướng dẫn cài đặt Font trên Windows

### Bước 1: Giải nén bộ font

- Click chuột phải vào file fonts.zip → chọn Extract All hoặc Giải nén tất cả.
- Sau khi giải nén, bạn sẽ thấy thư mục chứa các file fonts có đuôi .ttf hoặc .otf

# CÔNG TY CỔ PHẦN KHỬ TRÙNG VIỆT NAM

| CÔNG TY CỔ PHẨN KHỬ TRÙI         Địa chỉ: 29 Tôn Đức Thẳng, Phườ         Tel: (028) 3822 8097         Email: info@vfc.com.vn         Website: www.vfc.com.vn | <b>NG VIỆT NAM</b><br>ờng Bến Nghé, Quận 1, T | P. Hồ Chí Minh       |                     |                       |        |
|----------------------------------------------------------------------------------------------------|-----------------------------------------------|----------------------|---------------------|-----------------------|--------|
| C G OneDrive > ··· File thiết                                                                                                    | kế_VFC Rebrand                                | Guidelines > Fonts > |                     |                       | Search |
|                                                                                                    | Sort ~ 🗮 Vie                                  | •••                  |                     |                       |        |
| Name                                                                                                    | Status                                        | Date modified        | Туре                | Size                  |        |
| Encode_Sans                                                                                                    | $\odot$                                       | 26/05/2025 9:50 AM   | File folder         |                       |        |
| 🚝 Encode_Sans.zip                                                                                                    | $\odot$                                       | 26/05/2025 9:21 AM   | Compressed (zipped) | 5,557 KB              |        |
| 🔊 EncodeSans-700.ttf 🛛                                                                                                    | $\odot$                                       |                      | TrueType font file  | 118 KB                |        |
| EncodeSans-Bold.ttf                                                                                                    | $\odot$                                       |                      | TrueType font file  | 11 <mark>8 K</mark> B |        |
| EncodeSans-Regular.ttf                                                                                                    | $\odot$                                       |                      | TrueType font file  | 118 KB                |        |
|                                                                                                    | 0                                             |                      | OpenTune font file  |                       |        |

# Bước 2: Cài đặt font

Cách 1: Cài từng font

- Mở thư mục vừa giải nén <br/>  $\rightarrow$  Nhấp đúp vào từng file .ttf (ví dụ: Encode<br/>Sans-Regular.ttf,

EncodeSans-Bold.ttf, ...) → Nhấn Install (Cài đặt), hoặc phải chuột chọn install.

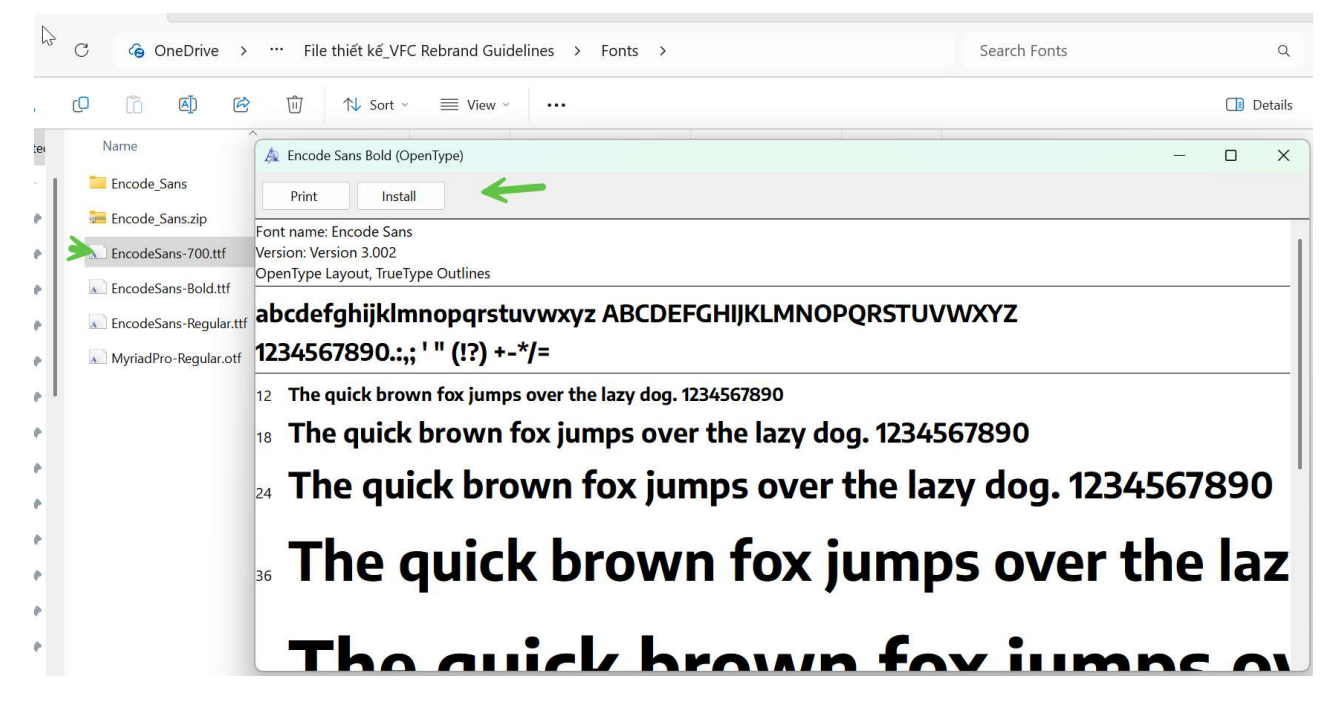

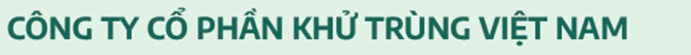

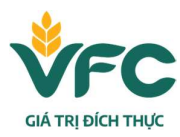

Địa chỉ: 29 Tôn Đức Thắng, Phường Bến Nghé, Quận 1, TP. Hồ Chí Minh Tel: (028) 3822 8097 Email: info@vfc.com.vn Website: www.vfc.com.vn

| × +<br>C G OneDrive >                                                                        |                                                                                                    | nts >                                                                                     |
|----------------------------------------------------------------------------------------------|----------------------------------------------------------------------------------------------------|-------------------------------------------------------------------------------------------|
| e Name                                                                                       | Preview<br>Share<br>↓ Install 2                                                                                       | AM File folder                                                                            |
| <ul> <li>Encode_Sans.zip</li> <li>EncodeSans-700.ttf</li> <li>EncodeSans-Bold.ttf</li> </ul> | ☆       Add to Favorites         ⑦       Compress to         ▷       Copy as path         Ctrl+Shift+C                | AM Compressed (zipped) 5,557 KB<br>TrueType font file 118 KB<br>TrueType font file 118 KB |
| MyriadPro-Regular.otf                                                                        | <ul> <li>Properties Alt+Enter</li> <li>Always keep on this device</li> <li>Free up space</li> <li>OneDrive</li> </ul> | – OpenType font file 95 KB                                                                |
| P                                                                                            | <ul> <li>Select Left File for Compare</li> <li>Edit in Notepad</li> <li>Edit with Notepad++</li> </ul>                |                                                                                           |

### Cách 2: Cài hàng loạt

- Nhấn Ctrl + A để chọn tất cả các file .ttf trong thư mục → Click chuột phải → Chọn Install hoặc Cài đặt.

| GoneDrive > ··· Fil                                                | e thiết kế_VFC Rebrand Guidel<br>Ctrl+A-> Nhấp chuộ<br>dái (Right click)-> ins                                                                                                    | ines > Fonts                   | 1                                                                                            |                                   |
|--------------------------------------------------------------------|----------------------------------------------------------------------------------------------------|--------------------------------|----------------------------------------------------------------------------------------------|-----------------------------------|
| Name  EncodeSans-700.ttf EncodeSans-Bold.ttf MyriadPro-Regular.otf | Image: Control of the control of the control of t | 3<br>Ctrl+Shift+C<br>Alt+Enter | Type<br>TrueType font file<br>TrueType font file<br>TrueType font file<br>OpenType font file | Size<br>118 KB<br>118 KB<br>95 KB |

4. Tùy chọn Cài từ google

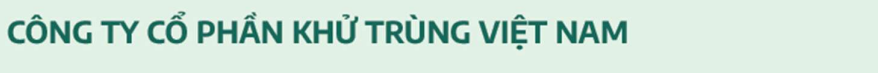

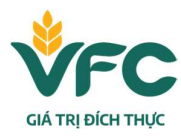

Tương tự nếu cài từ source tải từ google font, lưu ý font trên google sẽ bao gồm toàn bộ font của encode-san nên sẽ đầy đủ hơn bộ fonts.

Giải nén folder tải về Encode\_sans và theo đường dẫn: Encode\_Sans\static, Chọn tất cả bằng cách nhấn ctrl+a=> Chọn phải chuột (right click)-> Install.

|            | ×            | Open                               |                    |                         |                                         |                     |          |  |  |  |  |  |
|------------|--------------|------------------------------------|--------------------|-------------------------|-----------------------------------------|---------------------|----------|--|--|--|--|--|
| $\uparrow$ | <b>6</b> ) D | Open in new ta<br>Open in new w    | ab<br>vindow       | nd Guidelines > Fonts > |                                         |                     |          |  |  |  |  |  |
| X          | 0 Ô          | Edit with Noter<br>Add to Favorite | pad++<br>es        | View ~                  | 🐻 Extract all                           | •••                 |          |  |  |  |  |  |
| Viette     | Name         | Share with Zalo Always keep or     | o<br>n this device | C                       | Date modified                           | Туре                | Size     |  |  |  |  |  |
| - 1        | Encode       | Free up space                      |                    |                         |                                         | TrueType font file  | 118 KB   |  |  |  |  |  |
| *          | 🔊 Encode     | Share<br>Copy Link                 |                    |                         |                                         | TrueType font file  | 118 KB   |  |  |  |  |  |
| s 🖈        | N Encode     | Manage access                      | 5                  |                         |                                         | TrueType font file  | 118 KB   |  |  |  |  |  |
| s 🖈        | 🔊 Myriad     | View online                        |                    |                         |                                         | OpenType font file  | 95 KB    |  |  |  |  |  |
| *          | 1 🔚 Encode   | Version history                    | 1                  | 2                       | 6/05/2025 9:21 AM                       | Compressed (zipped) | 5,557 KB |  |  |  |  |  |
|            |              | Extract All                        | 0                  |                         |                                         |                     |          |  |  |  |  |  |
| ~          |              | 7-Zip                              | der for Compare    | Oper                    | n archive                               |                     |          |  |  |  |  |  |
| * '        | l            | Pin to Start                       |                    | Extra                   | r archive                               | ×.                  |          |  |  |  |  |  |
| *          |              | Scan with Micro                    | osoft Defender     | Extra                   | ct Here                                 |                     |          |  |  |  |  |  |
| :TS 🖈      |              | Open with                          |                    | Extra                   | ct to "Encode_Sans\"                    | 3                   |          |  |  |  |  |  |
|            |              | Copy as path                       |                    | Test a                  | archive                                 |                     |          |  |  |  |  |  |
|            |              | 🖻 Share                            |                    | Add                     | to archive                              |                     |          |  |  |  |  |  |
| RC 📌       |              | Restore previo                     | us versions        | Com                     | press and email<br>to "Encode Sans 2.77 | n :                 |          |  |  |  |  |  |
| /ES 🖈      |              | Send to                            |                    | > Com                   | press to "Encode Sans                   | s 2.7z" and email   |          |  |  |  |  |  |
| Ha 📌       |              | Cut                                |                    | Add                     | to "Encode_Sans_2.zip                   |                     |          |  |  |  |  |  |
|            |              | Сору                               |                    | Com                     | press to "Encode_Sans                   | s_2.zip" and email  |          |  |  |  |  |  |
| PGI 🐙      |              | Paste                              |                    | CRC                     | SHA                                     | >                   |          |  |  |  |  |  |
| Ν 🖈        |              | Create shortcut                    | t                  |                         |                                         |                     |          |  |  |  |  |  |
| selecte    | d 5.42 MB S  | Delete                             |                    |                         |                                         |                     |          |  |  |  |  |  |

Giải nén folder tải về Encode\_sans và theo đường dẫn: Encode\_Sans\static, Chọn tất cả bằng cách nhấn ctrl+a=> Chọn phải chuột (right click)-> Install.

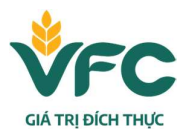

Địa chỉ: 29 Tôn Đức Thắng, Phường Bến Nghé, Quận 1, TP. Hồ Chí Minh Tel: (028) 3822 8097 Email: info@vfc.com.vn Website: www.vfc.com.vn

| I.          | С                                                                                                    | Ô                                                                                                    | OneDrive                                                                                                    | >                                                                                                    |               | X<br>Cu                                                                                                    | t Co                                                                    | O<br>opy                                                                                                    | A)<br>Rename                                                                                                    | 🖄<br>Share                                                                                                    | ①<br>Delete                                                                                                    | ,                                                                                                    | Encode                    | _Sans                                                                                                | >         |      |        |
|-------------|----------------------------------------------------------------------------------------------------|----------------------------------------------------------------------------------------------------|----------------------------------------------------------------------------------------------------|----------------------------------------------------------------------------------------------------|---------------|----------------------------------------------------------------------------------------------------|-------------------------------------------------------------------------|----------------------------------------------------------------------------------------------------|----------------------------------------------------------------------------------------------------|----------------------------------------------------------------------------------------------------|----------------------------------------------------------------------------------------------------|----------------------------------------------------------------------------------------------------|---------------------------|----------------------------------------------------------------------------------------------------|-----------|------|--------|
| *           | Q                                                                                                    | Õ                                                                                                    |                                                                                                    | R                                                                                                    | 1             | 7                                                                                                    | Preview                                                                 | ,                                                                                                    |                                                                                                    |                                                                                                    |                                                                                                    |                                                                                                    |                           |                                                                                                    |           |      |        |
| ette        | Na                                                                                                    | ame                                                                                                    |                                                                                                    | ~                                                                                                    | -             | 0.0                                                                                                    | Open w                                                                  | /ith                                                                                                    |                                                                                                    |                                                                                                    |                                                                                                    | >                                                                                                    | Туре                      |                                                                                                    |           | Size |        |
| - 1         | <b>1</b>                                                                                                    | static                                                                                                    |                                                                                                    |                                                                                                    |               | ER.                                                                                                    | Share                                                                   |                                                                                                    |                                                                                                    |                                                                                                    |                                                                                                    |                                                                                                    | File fo                   | lder                                                                                                 |           |      |        |
|             |                                                                                                    | ncode                                                                                                    | Sans-Variab                                                                                                    | leFont                                                                                                    | wdt           | t J                                                                                                    | Install                                                                 |                                                                                                    | 2                                                                                                    |                                                                                                    |                                                                                                    |                                                                                                    | TrueTv                    | pe font fil                                                                                          | e         |      | 273 KB |
|             |                                                                                                    |                                                                                                    |                                                                                                    |                                                                                                    |               | · ·                                                                                                    | 11130                                                                   | -                                                                                                    |                                                                                                    |                                                                                                    |                                                                                                    |                                                                                                    | Toxt D                    | ocument                                                                                              | -         |      | 5 V D  |
| <i>*</i>    |                                                                                                    |                                                                                                    | <b>F</b> 1 1                                                                                                    |                                                                                                    |               | W .                                                                                                    | Add to                                                                  | Favor                                                                                                    | ites                                                                                                    |                                                                                                    |                                                                                                    |                                                                                                    | TID                       | ocument                                                                                              |           |      |        |
| *           |                                                                                                    | KEADM                                                                                                    | E.txt                                                                                                    |                                                                                                    |               |                                                                                                    | Compre                                                                  | ess to                                                                                                    |                                                                                                    |                                                                                                    |                                                                                                    | >                                                                                                    | lext D                    | ocument                                                                                              |           |      | 4 KB   |
| *           |                                                                                                    |                                                                                                    |                                                                                                    |                                                                                                    |               | <u>\\.</u>                                                                                                    | Copy as                                                                 | s path                                                                                                    | 1                                                                                                    |                                                                                                    | Ctrl+Shift                                                                                                    | +C                                                                                                    |                           |                                                                                                    |           |      |        |
| *           |                                                                                                    |                                                                                                    |                                                                                                    |                                                                                                    |               | B                                                                                                    | Propert                                                                 | ies                                                                                                    |                                                                                                    |                                                                                                    | Alt+Enter                                                                                                    |                                                                                                    |                           |                                                                                                    |           |      |        |
| * I         |                                                                                                    |                                                                                                    |                                                                                                    |                                                                                                    |               | ~                                                                                                    | Δίνανο                                                                  | koon                                                                                                    | on this de                                                                                                    | vico                                                                                                    |                                                                                                    |                                                                                                    |                           |                                                                                                    |           |      |        |
| *           |                                                                                                    |                                                                                                    |                                                                                                    |                                                                                                    |               | -0                                                                                                    | - iways                                                                 | кеер                                                                                                    | on ans de                                                                                                    | VICE                                                                                                    |                                                                                                    |                                                                                                    |                           |                                                                                                    |           |      |        |
|             |                                                                                                    |                                                                                                    |                                                                                                    |                                                                                                    |               | 23                                                                                                    | Free up                                                                 | spac                                                                                                    | e                                                                                                    |                                                                                                    |                                                                                                    |                                                                                                    |                           |                                                                                                    |           |      |        |
|             |                                                                                                    |                                                                                                    |                                                                                                    |                                                                                                    |               |                                                                                                    | OneDriv                                                                 | ve                                                                                                    |                                                                                                    |                                                                                                    |                                                                                                    | >                                                                                                    |                           |                                                                                                    |           |      |        |
| R           |                                                                                                    |                                                                                                    |                                                                                                    |                                                                                                    |               | -                                                                                                    | Select L                                                                | .eft Fi                                                                                                    | le for Com                                                                                                    | pare                                                                                                    |                                                                                                    |                                                                                                    |                           |                                                                                                    |           |      |        |
| ¢           |                                                                                                    |                                                                                                    |                                                                                                    |                                                                                                    |               | -                                                                                                    | Edit in 1                                                               | Notor                                                                                                    | had                                                                                                    |                                                                                                    |                                                                                                    |                                                                                                    |                           |                                                                                                    |           |      |        |
| P           |                                                                                                    |                                                                                                    |                                                                                                    |                                                                                                    |               | =                                                                                                    | Eur                                                                     | Noter                                                                                                    | au                                                                                                    |                                                                                                    |                                                                                                    |                                                                                                    |                           |                                                                                                    |           |      |        |
|             |                                                                                                    |                                                                                                    |                                                                                                    |                                                                                                    |               | THE REAL PROPERTY AND ADDRESS OF ADDRESS ADDRESS ADDRES |                                                                         |                                                                                                    |                                                                                                    |                                                                                                    |                                                                                                    |                                                                                                    |                           |                                                                                                    |           |      |        |
| A.          |                                                                                                    |                                                                                                    |                                                                                                    |                                                                                                    |               |                                                                                                    | Edit wit                                                                | h Not                                                                                                    | tepad++                                                                                                    |                                                                                                    |                                                                                                    |                                                                                                    |                           |                                                                                                    |           |      |        |
| A<br>A      |                                                                                                    |                                                                                                    |                                                                                                    |                                                                                                    |               |                                                                                                    | Edit wit<br>Show m                                                      | h Not                                                                                                    | tepad++                                                                                                    |                                                                                                    |                                                                                                    |                                                                                                    |                           |                                                                                                    |           |      |        |
| *           |                                                                                                    | +                                                                                                    |                                                                                                    |                                                                                                    |               | ₽<br>2                                                                                                    | Edit wit<br>Show m                                                      | h Not                                                                                                    | tepad++<br>options                                                                                                    |                                                                                                    |                                                                                                    |                                                                                                    |                           |                                                                                                    |           |      |        |
| *           | ×<br>0 @                                                                                                    | - +<br>OneDr                                                                                                    | ive > …                                                                                                    | File                                                                                                    | thiết ł       | ₩<br>E                                                                                                    | Edit wit<br>Show m<br>ebrand Gu                                         | h Not<br>nore c                                                                                                    | tepad++<br>options<br>s > Fonts                                                                                                    | > Enco                                                                                                    | ode_Sans >                                                                                                    | static                                                                                                 |                           | Searc                                                                                                | h static  |      |        |
| *<br>*<br>( |                                                                                                    | +<br>OneDr                                                                                                    | ive > …                                                                                                    | File                                                                                                    | thiết ł<br>↑↓ | kế_VFC R                                                                                                    | Edit wit<br>Show m<br>ebrand Gu<br>View                                 | ih Not                                                                                                    | tepad++<br>options<br>s > Fonts                                                                                                    | > Enco                                                                                                    | ode_Sans →                                                                                                    | static                                                                                                 |                           | Searc                                                                                                | h static  |      |        |
|             | X<br>C<br>C<br>C<br>Name                                                                                                    | OneDr                                                                                                    | ive ><br>62                                                                                                    | File ·                                                                                                    | thiết I<br>↑↓ | ké_VFC R<br>Sort ~                                                                                                    | Edit wit<br>Show m<br>ebrand Gu<br>E View                               | ideline                                                                                                    | tepad++ options s > Fonts modified                                                                                                    | > Enco                                                                                                    | ode_Sans >                                                                                                    | static                                                                                                 | 2                         | Searc                                                                                                | h static  |      |        |
|             | Contraction of the second second seco                                                                                                    | OneDr                                                                                                    | ive > ····<br>C                                                                                                    | File                                                                                                    | thiết I<br>↑↓ | kế_VFC R<br>Sort ~                                                                                                    | Edit wit<br>Show m<br>ebrand Gu<br>$\equiv$ View<br>atus                | ideline                                                                                                    | tepad + +<br>options<br>s > Fonts<br><br>modified                                                                                                    | > Enco                                                                                                    | ode_Sans →                                                                                                    | static<br>Size                                                                                         | ·<br>Ū                    | Searc                                                                                                | h static  |      |        |
|             | Name<br>Name<br>C Encod                                                                                                    | OneDr<br>(A)<br>eSans_Cc<br>eSans_Cc                                                                                                    | ive > ····<br>mondensed-Black                                                                                                    | File The state of the second second s                                                                                                    | thiết I<br>↑↓ | ké_VFC R<br>Sort ~                                                                                                    | Edit wit<br>Show m<br>ebrand Gu<br>E View<br>atus<br>Ctrl+/             | ideline                                                                                                    | tepad++<br>options<br>s > Fonts<br><br>modified<br>V2024 6-11 AN<br>Nháp chi<br>Vháp chi<br>Vháp chi                                                                                                    | > Enco                                                                                                    | ode_Sans →<br>De<br>K [0<br>ut Copy                                                                                                    | static<br>Size<br>A<br>Rename                                                                          | و<br>س<br>Delete          | Searc                                                                                                | h static  |      |        |
|             | Name<br>Encod                                                                                                    | eSans_CcceSans_Ccc                                                                                                    | ive > ····<br>condensed-Black<br>andensed-Bold<br>andensed-Extra                                                                                                    | File                                                                                                    | thiết I       | ké_VFC R<br>Sort ~                                                                                                    | Edit wit<br>Show m<br>ebrand Gu<br>E View<br>atus<br>Ctrl+/<br>phải (Ri | ideline                                                                                                    | tepad++<br>pptions<br>s > Fonts<br>modified<br>v2024.6:11 AN<br>v2024.6:11 AN                                                                                                    | > Encc                                                                                                    | ode_Sans ><br>>=<br>& CO<br>ut Copy<br>Install                                                                                                    | static<br>Size<br>Rename                                                                               | e<br>ÎIJ<br>e Delete      | Searc                                                                                                | h static  |      |        |
|             | Name<br>Name<br>Encod                                                                                                    | eSans_Cc<br>eSans_Cc<br>eSans_Cc<br>eSans_Cc                                                                                                    | ive > ····                                                                                                    | File<br>c.ttf<br>Bold.ttf<br>Light.ttf                                                                                                    | thiết I<br>↑↓ | ké_VFC R<br>Sort ~                                                                                                    | Edit wit<br>Show m<br>ebrand Gu<br>= View<br>atus<br>Ctrl+)<br>bhải (Ri | ideline<br>Date<br>Date<br>05/00<br>A-> 1<br>ight o<br>05/00                                                                                                    | tepad++ pptions s > Fonts modified y/2024_6-11_AN Vháp_chu Slick)-> in y/2024_6-11_AN y/2024_6-11_AN                                                                                                    | > Enco<br>Iţi<br>iột<br>istall                                                                                                    | ode_Sans >                                                                                                    | static<br>Size<br>Anname<br>Size<br>Size<br>Rename                                                     | a Delete                  | Searc                                                                                                | th static |      |        |
|             | Name<br>Encod<br>Encod<br>Encod<br>Encod                                                                                                    | eSans_Ccc<br>eSans_Ccc<br>eSans_Ccc<br>eSans_Ccc<br>eSans_Ccc<br>eSans_Ccc                                                                                                    | ive 3<br>condensed-Black<br>ondensed-Black<br>ondensed-Extra<br>ondensed-Extra<br>ondensed-Extra                                                                                                    | File :<br>                                                                                                    | thiết I<br>↑↓ | ké_VFC R<br>Sort ~                                                                                                    | Edit wit<br>Show m<br>ebrand Gu<br>= View<br>atus<br>Ctrl+/<br>ohái (Ri | h Not<br>nore c<br>ideline<br>Date<br>05/00<br>05/05<br>05/05                                                                                                    | tepad++<br>pptions<br>s > Fonts<br><br>modified<br><br><br><br><br><br><br>                                                                                                    | > Enco<br>Tyr<br>iột c<br>istail<br>trật<br>trất<br>trất<br>trất<br>trất<br>trất<br>trất<br>trất                                                                                                    | ode_Sans >                                                                                                    | static<br>Size<br>(A)<br>Rename                                                                        | ्र<br>ग्रि<br>Ə Delete    | Searc                                                                                                | h static  |      |        |
|             | Name<br>Name<br>Encod<br>Encod<br>Encod<br>Encod<br>Encod                                                                                                    | OneDr     OneDr     Esans_Cc     eSans_Cc     eSans_Cc     eSans_Cc     esans_Cc     esans_Cc                                                                                                    | ive > ····<br>// / / / / / / / / / / / / / / / / / /                                                                                                     | File<br>File<br>file<br>t.ttf<br>Bold.ttf<br>Light.ttf                                                                                                    | thiết I       | ké_VFC R<br>Sort ~                                                                                                    | Edit wit<br>Show m<br>ebrand Gu<br>E View<br>atus<br>Ctrl+/<br>Dhǎi (Ri | h Not<br>ideline<br>ideline<br>Date<br>05/03<br>05/05<br>05/05<br>05/05                                                                                                    | tepad++<br>pptions<br>s > Fonts<br><br>modified<br><br><br><br><br><br><br>                                                                                                    | > Enco<br>stall<br>Stall                                                                                                    | ode_Sans >                                                                                                    | static<br>Size<br>Rename<br>Prirites                                                                   | a<br>Delete               | Searc<br>Ctrl+Shift+                                                                                 | h static  |      |        |
|             | Name<br>Name<br>Encod<br>Encod<br>Encod<br>Encod<br>Encod<br>Encod                                                                                                    | +<br>OneDr<br>@<br>eSans_Cc<br>eSans_Cc<br>eSans_Cc<br>eSans_Cc<br>eSans_Cc                                                                                                    | ive > ····<br>evented-Black<br>ondensed-Black<br>ondensed-Black<br>ondensed-Extra<br>ondensed-Extra<br>ondensed-Extra<br>ondensed-Light<br>ondensed-Med<br>ondensed-Regu                                                                                                    | File:                                                                                                    | thiết I       | ké_VFC R<br>Sort ~<br>Str                                                                                                    | Edit wit<br>Show m<br>ebrand Gu<br>= View<br>atus<br>Ctrl+/<br>phải (Ri | h Not           nore c           ideline           Date           05/05           05/05           05/05           05/05           05/05           05/05           05/05           05/05                                                                                                    | tepad++<br>pptions<br>s > Fonts<br>modified<br>VDA24 6:11 AN<br>V/2024 6:11 AN<br>V/2024 6:11 AN                                                                                                    | > Encc<br>Iğt<br>Iştali<br>İştali<br>İ<br>İştali<br>İştali<br>İ<br>İ<br>İştali<br>İ<br>İ<br>İ<br>İ<br>İ<br>İ<br>İ<br>İ<br>İ<br>İ<br>İ<br>İ<br>İ<br>İ<br>İ<br>İ<br>İ<br>İ<br>İ | ode_Sans >                                                                                                    | static<br>Size<br>Rename                                                                               | ्रि<br>Delete             | Searc<br>Ctrl+Shift+<br>Alt+Enter                                                                    | h static  |      |        |
|             | Name<br>Name<br>Encod<br>Encod<br>Encod<br>Encod<br>Encod<br>Encod                                                                                                    | OneDr     OneDr     Esans_Cc     esans_Cc     esans_Cc     esans_Cc     esans_Cc     esans_Cc     esans_Cc     esans_Cc     esans_Cc                                                                                                    | ive > ····<br>ive > ····<br>ive > | File :<br>The second second seco                                                                                                    | thiết I<br>↑↓ |                                                                                                    | Edit wit<br>Show m<br>ebrand Gu<br>View<br>atus<br>Ctrl+/<br>ohái (Ri   | h Not<br>nore c<br>ideline<br>05/05<br>05/05<br>05/05<br>05/05<br>05/05<br>05/05<br>05/05<br>05/05                                                                                                    | tepad++ pptions s > Fonts modified y/2024 6:11 AN y/2024 6:11 AN y/2024 6:11 AN y/2024 6:11 AN                                                                                                    | → Enco                                                                                                    | ode_Sans >                                                                                                    | static<br>Size<br>Rename<br>Size<br>Size<br>Nename                                                     | e ÎIJ<br>e Delete         | Searc<br>Ctrl+Shift+<br>Alt+Enter                                                                    | th static |      |        |
|             | Name<br>Name<br>Encod<br>Encod<br>Encod<br>Encod<br>Encod<br>Encod<br>Encod<br>Encod<br>Encod                                                                                                    | OneDr     OneDr     eSans_Ccc     eSans_Ccc     esans_Ccc     esans_Cccc     esans_Ccc     esans_Cccc     esans_Ccc     esans_Ccc     esans_Ccc     esans_Ccc     esa                                                                                                    | ive > ····<br>condensed-Black<br>ondensed-Black<br>ondensed-Black<br>ondensed-Extra<br>ondensed-Extra<br>ondensed-Light<br>ondensed-Regu<br>ondensed-Regu<br>ondensed-Sem<br>ondensed-Sem<br>ondensed-Thin.                                                                                                    | File                                                                                                    | thiết I       |                                                                                                    | Edit wit<br>Show m<br>ebrand Gu<br>E View<br>atus<br>Ctrl+/<br>phái (Ri | h Not<br>nore c<br>ideline<br>Date<br>05/05<br>05/05<br>05/05<br>05/05<br>05/05<br>05/05                                                                                                    | tepad++<br>pptions<br>s > Fonts<br><br>modified<br><br><br><br><br><br><br>                                                                                                    | → Enco                                                                                                    | ode_Sans >                                                                                                    | static<br>Size<br>Rename<br>Vrites<br>D<br>h<br>b<br>o on this o<br>ce                                 | a ÎIJ<br>Delete           | Searc<br>:<br>:<br>:<br>:<br>:<br>:<br>:<br>:<br>:<br>:<br>:<br>:<br>:<br>:<br>:<br>:<br>:<br>:<br>: | h static  |      |        |
|             | Name<br>Encod<br>Encod<br>Encod<br>Encod<br>Encod<br>Encod<br>Encod<br>Encod<br>Encod<br>Encod<br>Encod                                                                                                    | OneDr     OneDr     OneDr     OneDr     OneConstruction     OneConstruction     O                                                                                                    | ive > ····<br>Provide the sector of the sector of the sector                                                                                                    | File :<br>.ttf<br>.ttf<br>Bold.ttf<br>light.ttf<br>ilight.ttf<br>i                                                                                               | thiết I       |                                                                                                    | Edit wit<br>Show m<br>ebrand Gu<br>≡ View<br>atus<br>Ctrl+/<br>ohải (Ri | h Not<br>nore c<br>ideline<br>Date<br>05/05<br>05/05<br>05/05<br>05/05<br>05/05<br>05/05<br>05/05<br>05/05                                                                                                    | tepad++  pptions  s > Fonts  modified  M/D24 6:11 AN  y/2024 6:11 AN  y/2024 6:11 AN  y/2024 6:11 AN  y/2024 6:11 AN  y/2024 6:11 AN  y/2024 6:11 AN                                                                                                    | → Enco                                                                                                    | Dee_Sans ><br>Dee_<br>Locopy<br>Install<br>Add to Fave<br>Compress to<br>Compress to<br>Properties<br>Always keep<br>Free up spa<br>Edit in Note                                                   | static<br>Size<br>Rename<br>Prrites<br>D<br>h<br>b<br>o on this o<br>ce<br>pad                         | e Tri<br>Delete           | Searc<br>Ctrl+Shift+<br>Alt+Enter                                                                    | h static  |      |        |
|             | Name<br>Name<br>Encod<br>Encod<br>Encod<br>Encod<br>Encod<br>Encod<br>Encod<br>Encod<br>Encod<br>Encod                                                                                                    | OneDr     OneDr     O                                                                                                    | ive >                                                                                                    | File :<br>Elie :<br>C.ttf<br>C.ttf<br>Bold.ttf<br>ium.ttf<br>ium.ttf<br>iium.ttf<br>iiim.ttf<br>iiim.ttf<br>iim.ttf<br>iim | thiết ⊧<br>↑↓ |                                                                                                    | Edit wit<br>Show m<br>ebrand Gu<br>≡ View<br>atus<br>Ctrl+/<br>phải (Ri | h Not<br>nore c<br>ideline<br>2<br>05/08<br>05/08<br>05/08<br>05/08<br>05/08<br>05/08<br>05/08<br>05/08                                                                                                    | tepad++<br>pptions<br>s → Fonts<br>modified<br>V2024 6:11 Ah<br>V2024 6:11 Ah<br>V2024 6:11 Ah<br>V2024 6:11 Ah<br>V2024 6:11 Ah<br>V2024 6:11 Ah<br>V2024 6:11 Ah<br>V2024 6:11 Ah<br>V2024 6:11 Ah<br>V2024 6:11 Ah<br>V2024 6:11 Ah                                                                                                    | → Enco<br>nột<br>nstall                                                                                                    | Decesans >                                                                                                    | static<br>Size<br>Rename<br>Source<br>h<br>b<br>o on this o<br>ce<br>pad<br>otepad++                   | e Îl device               | Searc<br>Ctrl+Shift+<br>Alt+Enter                                                                    | h static  |      |        |
|             | Name<br>Name<br>Encod<br>Encod<br>Encod<br>Encod<br>Encod<br>Encod<br>Encod<br>Encod<br>Encod<br>Encod<br>Encod<br>Encod                                                                                                    | +<br>OneDr<br>()<br>eSans_Cc<br>eSans_Cc<br>eSans_Cc<br>eSans_Cc<br>eSans_Cc<br>eSans_Cc<br>eSans_Cc<br>eSans_Cc<br>eSans_Cc<br>eSans_Cc<br>eSans_Cc<br>eSans_Cc                                                                                                    | ive >                                                                                                    | File -<br>                                                                                                    | thiết I       |                                                                                                    | Edit wit<br>Show m<br>ebrand Gu<br>= View<br>atus<br>Ctrl+/<br>ohái (Ri | h Nor<br>nore c<br>ideline<br>2 1 2<br>05/05<br>05/05<br>00000000                                 | tepad++<br>pptions<br>s → Fonts<br>modified<br>y2024 6:11 AN<br>y2024 6:11 AN<br>y2024 6:11 AN<br>y2024 6:11 AN<br>y2024 6:11 AN<br>y2024 6:11 AN<br>y2024 6:11 AN<br>y2024 6:11 AN<br>y2024 6:11 AN<br>y2024 6:11 AN<br>y2024 6:11 AN                                                                                                    | > Enco nột nstall                                                                                                    | ode_Sans >                                                                                                    | static<br>Size<br>Rename<br>strites<br>So<br>h<br>o on this o<br>ce<br>pad<br>otepad++<br>options      | e Delete                  | Searc<br>Ctrl+Shift+<br>Alt+Enter                                                                    | th static |      |        |
|             | Name<br>Name<br>Encod<br>Encod<br>Enco | +<br>OneDr<br>()<br>eSans_Cc<br>eSans_Cc<br>eSans_Ex<br>eSans_Ex<br>E | ive 3                                                                                                    | File                                                                                                    | thiết I<br>↑↓ |                                                                                                    | Edit wit<br>Show m<br>ebrand Gu<br>I View<br>atus<br>Ctrl+/<br>ohái (Ri | h Nor<br>nore c<br>ideline<br>2 05/06<br>05/06<br>05/0000000000                                                                                                    | tepad++ pptions s > Fonts modified V/024 6-11 AN V/2024 6-11 AN V/2024 6-11 AN | > Enco nột chiết nstall                                                                                                    | ode_Sans ><br>coe<br>to Copy<br>Install Copy<br>Add to Favc<br>Compress to<br>Copy as pat<br>Properties<br>Always keep<br>Free up spa<br>Edit in Note<br>Edit with No<br>Show more<br>terp on tile | static<br>Size<br>Rename<br>orites<br>So<br>h<br>b<br>o on this of<br>ce<br>pad<br>otepad++<br>options | a Til<br>Delete<br>device | Searc<br>Ctrl+Shift+<br>Alt+Enter                                                                    | h static  |      |        |
|             | Name<br>Name<br>Definition<br>Name<br>Definition<br>Name<br>Definition<br>Name<br>Definition<br>Name<br>Definition<br>Definition<br>Name<br>Definition<br>Definition                                                                                                    | OneDr     OneDr     OneDr     OneDr     OneDr     OneDr     osans_Cc     esans_Cc     esans_Cc     esans_Cc     esans_Cc     esans_Cc     esans_Cc     esans_Cc     esans_cc     esans_cc     esans                                                                                                    | ive 3                                                                                                    | File:<br>The second second secon                                                                                                    | thiết I<br>↑↓ |                                                                                                    | Edit wit<br>Show m<br>ebrand Gu<br>≡ View<br>atus<br>Ctrl+/<br>ohải (Ri | h Not<br>nore c<br>ideline<br>Date<br>05/05<br>05/05<br>00<br>00000000 | tepad++           options           s         > Fonts              modified                                                                                                    | Find                                                                                                    | ode_Sans >                                                                                                    | static<br>Size<br>Rename<br>Prites<br>D<br>h<br>b<br>o on this o<br>ce<br>pad<br>otepad++              | device                    | Searc<br>Ctrl+Shift+<br>Alt+Enter                                                                    | h static  |      |        |

Sau khi cài xong, font Encode Sans sẽ hiển thị trong các phần mềm như Microsoft Word, PowerPoint, Excel,..

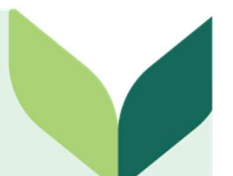

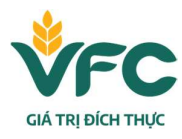

Địa chỉ: 29 Tôn Đức Thẳng, Phường Bến Nghé, Quận 1, TP. Hồ Chí Minh Tel: (028) 3822 8097 Email: info@vfc.com.vn Website: www.vfc.com.vn

### 5. Lưu ý sử dụng

- Font chính thức: Encode Sans gồm các kiểu chữ: Encode Sans Bold, Semibold, và Regular.
- Font thay thế (trường hợp đặc biệt): Arial chỉ dùng khi không thể cài được Encode

Sans (ví dụ gửi email, tài liệu di động...).

- Tuyệt đối không dùng các font khác trong tài liệu thương hiệu.

# 6. Kiểm tra sau khi cài đặt

- Mở Microsoft Word hoặc PowerPoint.
- Trong thanh chọn font, tìm kiếm và chọn: Encode Sans,...
- Nếu hiển thị bình thường là cài đặt thành công.

<u>Ví dụ:</u>

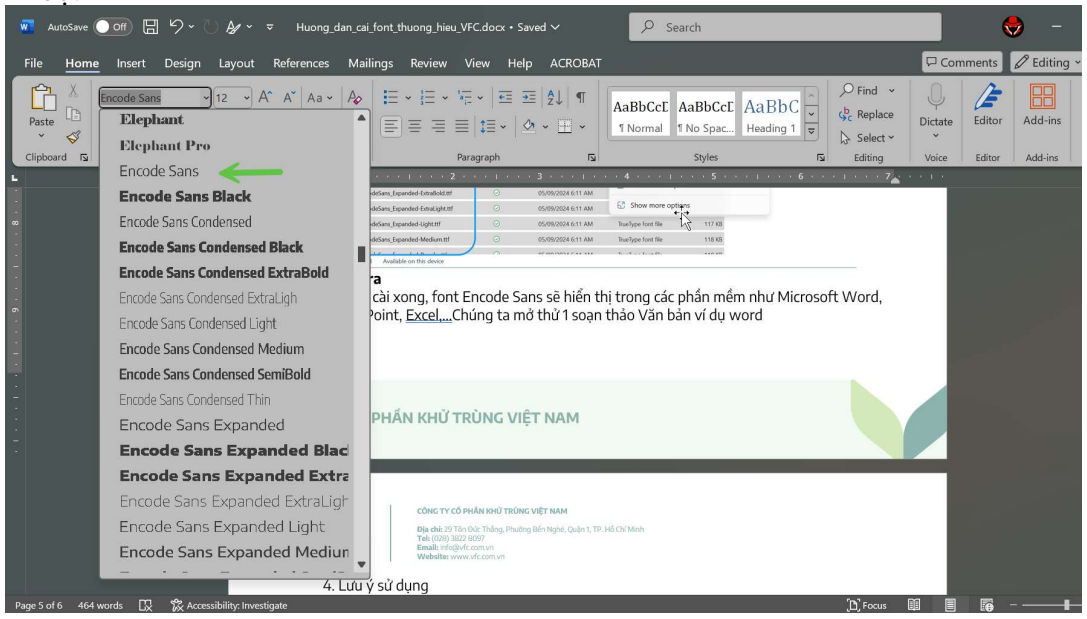

Powerpoint

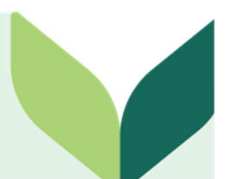

CÔNG TY CỔ PHẦN KHỬ TRÙNG VIỆT NAM

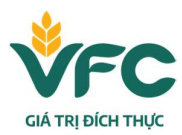

Địa chỉ: 29 Tôn Đức Thẳng, Phường Bến Nghé, Quận 1, TP. Hồ Chí Minh Tel: (028) 3822 8097 Email: info@vfc.com.vn Website: www.vfc.com.vn

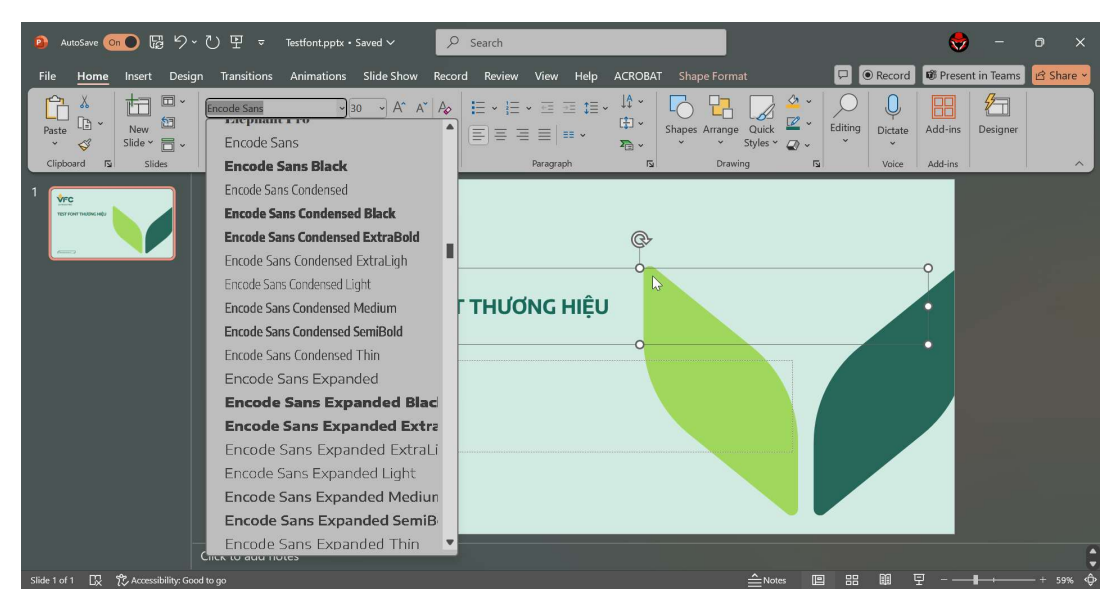

### 7. Đặt mặc định font trong Microsoft Word

- Mở Word (tạo một tài liệu mới trống).
- Nhấn Ctrl + D để mở hộp thoại Font, hoặc click biểu tượng nhỏ ở góc dưới của nhóm Font trên thanh Ribbon.
- Trong mục Font, chọn Encode Sans, cỡ chữ (ví dụ: 11 hoặc 12).

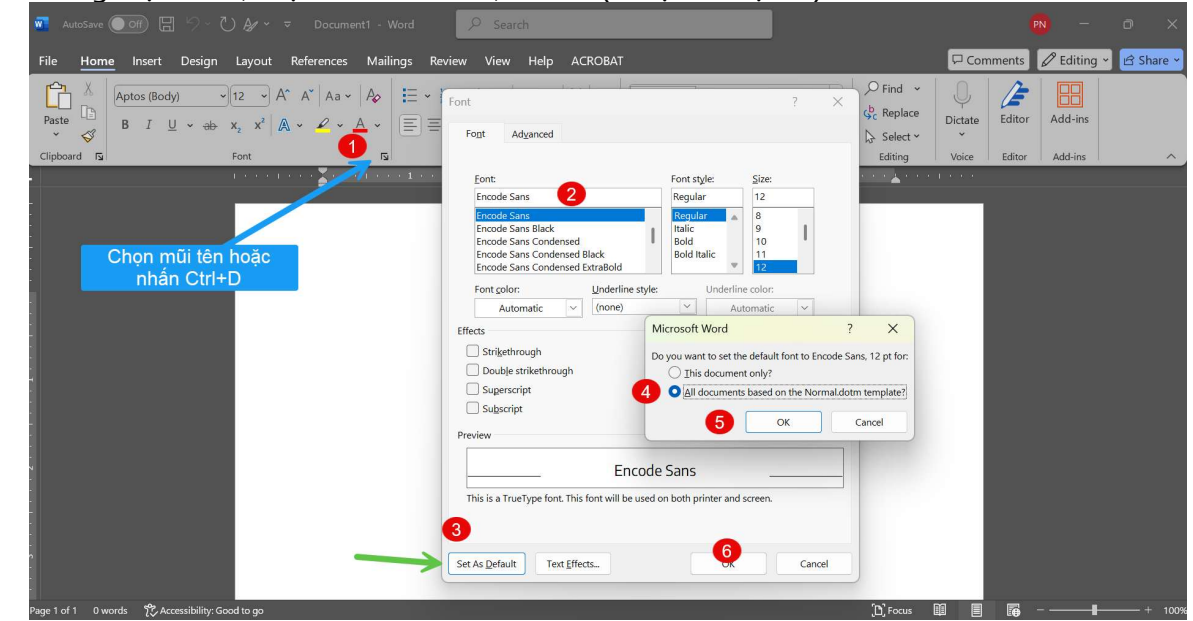

Lưu ý: Font mặc định này sẽ áp dụng cho tất cả tài liệu Word mới được tạo từ giờ trở đi.

### 8. Đặt mặc định font trong Microsoft Excel

- Mở Excel → Vào File → Options.
- Trong tab General, phần When creating new workbooks, chọn:
  - Use this as the default font: Chon Encode Sans.
    - Font size: Chọn cỡ chữ mong muốn (vd: 11).
- Nhấn OK → Khởi động lại Excel để áp dụng.

# CÔNG TY CỔ PHẦN KHỬ TRÙNG VIỆT NAM

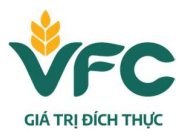

Địa chỉ: 29 Tôn Đức Thẳng, Phường Bến Nghé, Quận 1, TP. Hồ Chí Minh Tel: (028) 3822 8097 Email: info@vfc.com.vn Website: www.vfc.com.vn

|                                                                                                    | Excel Options        |                                          |                                                    | _        |    |       |    |
|----------------------------------------------------------------------------------------------------|----------------------|------------------------------------------|----------------------------------------------------|----------|----|-------|----|
| Autosave                                                                                                    | -                    |                                          | Edwardian Script ITC                               | <b>^</b> |    |       | -  |
| File Home Insert Page Lav                                                                                    | General              | General options for w                    | Elephant                                           |          |    |       |    |
|                                                                                                    | Formulas             |                                          | Elephant Pro                                       |          |    |       |    |
| $\begin{bmatrix} A1 & \checkmark \end{bmatrix} \vdots \begin{bmatrix} \times \checkmark & f_x \end{bmatrix}$ | Data                 | User Interface options                   | Encode Sans<br>Encode Sans <sup>®</sup> Black      |          |    |       | 11 |
|                                                                                                    | Proofing             | When using multiple displays:            | Encode Sans Condensed                              |          |    |       |    |
| 2                                                                                                    | Save                 | Optimize for best appendix               | Encode Sans Condensed Black                        | •        |    |       |    |
| 3                                                                                                    | languaga             | Optimize for compatib                    | Encode Sans Condensed ExtraBold                    |          |    |       |    |
| 4                                                                                                    | Language             | Show <u>M</u> ini Toolbar on sele        | Encode Sans Condensed ExtraLigh                    |          |    |       |    |
| 5                                                                                                    | Accessibility        | Show Quick Analysis optic                | Encode Sans Condensed Light                        |          |    |       |    |
| 6                                                                                                    | Advanced             | Show Convert to Data Tvp                 | Encode Sans Condensed Medium                       |          |    |       |    |
| 7                                                                                                    |                      | Enable Live Preview                      | Encode Sans Condensed SemiBold                     |          |    |       |    |
| 8                                                                                                    | Customize Ribbon     |                                          | Encode Sans Condensed Thin                         |          |    |       |    |
| 10                                                                                                    | Quick Access Toolbar |                                          | Encode Sans Expanded<br>Encode Sans Expanded Plack |          |    |       |    |
| 11                                                                                                    | Add inc              |                                          | Encode Sans Expanded ExtraBold                     |          |    |       |    |
| 12                                                                                                    | Add-Ins              | Show <u>s</u> ave commands in t          | Encode Sans Expanded ExtraLight                    |          |    |       |    |
| 13                                                                                                    | Trust Center         | ScreenTip style: Show featu              | Encode Sans Expanded Light                         |          |    |       |    |
| 14                                                                                                    |                      | When creating new workbook               | Encode Sans Expanded Medium                        |          |    |       |    |
| 15                                                                                                    |                      |                                          | Encode Sans Expanded SemiBold                      | •        |    |       |    |
| 10                                                                                                    |                      | 2 Use this as the default fo <u>n</u> t: | Body Font (~                                       |          |    |       |    |
| 18                                                                                                    |                      | Font si <u>z</u> e:                      | 11 ~                                               |          |    |       |    |
| 19                                                                                                    |                      | Default view for new sheets:             | Normal View 👻                                      |          |    |       |    |
| 20                                                                                                    |                      | Include this many sheets:                | 1                                                  |          |    |       |    |
| 21                                                                                                    |                      |                                          |                                                    |          |    |       |    |
| 22                                                                                                    |                      | Personalize your copy of Micr            | osoft Office                                       |          |    |       |    |
| 23                                                                                                    |                      | User name: Phuong,                       | Nguyen Van (IT-P.TCKT-VPCTY                        |          |    |       |    |
| 24                                                                                                    |                      | Always use these values re               | gardless of sign in to Office.                     |          |    |       |    |
| 25                                                                                                    |                      |                                          |                                                    |          |    |       |    |
| Sheet1 (+)                                                                                                   |                      |                                          |                                                    |          | ОК | Cance | al |

### 9. Đặt mặc định font trong Microsoft Powerpoint

- Phần này sử dụng file mẫu powerpoint có sẵn của Ban thương hiệu cung cấp chỉ cần copy và lưu về máy sử dụng đã định dạng sẵn font encode san.
- Tên file template: VFC \_ PowerPoint Template (VIE).potx cho trình chiếu Tiếng Việt
- Tên file template: VFC \_ PowerPoint Template (Eng).potx cho trình chiếu Tiếng Anh.

### 10. Hỗ trợ kỹ thuật

Nếu gặp lỗi hoặc cần hỗ trợ cài đặt, vui lòng liên hệ bộ phận IT nội bộ hoặc Ban Quản trị Thương hiệu.

Tài liệu lưu hành nội bộ

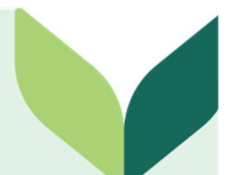